# ドライバーをインストールする

0補足

ドライバーをインストールするには、コンピューターの管理者または管理者に属するユー ザーとしてログオンしてください。

- コンピューターの電源を入れ、「セットアップディスク」CD-ROM を入れます。
   ・インストールプログラムが自動的に起動し、インストールメニュー画面が表示されます。
   ・自動再生の画面が表示されたときは、[InstMenu.exe の実行] をクリックします。
   ・「ユーザーアカウント制御」の画面が表示されたら、[許可] または [はい] をクリックします。
   ・インストールプログラムが自動的に起動しない場合は、「セットアップディスク」CD-ROMの中の「InstMenu.exe」アイコンをダブルクリックしてください。
- 2 インストールメニュー画面から、[ドライバーインストール]をクリックします。
- 3 使用許諾契約が表示されます。内容をよくお読みいただき、ご同意いただける 場合は、[同意する]をクリックします。 「同意しない]または[<戻る]をクリックすると、インストールメニュー画面に戻ります。</p>
- 4 インストール方法を選択して、[次へ]をクリックします。

  ・「標準インストール」を選択した場合は、「ファクスドライバー」がインストールされます。手順6へ進みます。
  ・「カスタムインストール」を選択した場合は、手順5に進みます。
- **5** インストールするドライバーを選択し、[次へ]をクリックします。

本機の IP アドレスを入力し、[次へ] をクリックします。 「検索]をクリックして、ネットワーク上の機器を検索することもできます。

 [検索] をクリックします。
 [更新] をクリックします。 プリンターの検索が開始されます。 「Windows セキュリティの重要な警告」が表示された 場合は、[ブロックを解除する] または [アクセスを 許可する] をクリックします。その後、再度 [更新] をクリックします。
 もし誤って、[ブロックを解除する] または [アクセ スを許可する] 以外をクリックした場合は、「Windows ファイアウォール ブロックについて」(1-6 ページ) を参照してブロックを解除してください。
 接続する機器を選択して、[OK] をクリックします。

### 7 [インストール] をクリックします。

インストール中に、「ソフトウェアのインストール」、「デジタル署名が見つかりません でした」または「Windows セキュリティ」の画面が表示される場合がありますが、機 能上問題はありません。

[続行]、[はい]、[このドライバーソフトウェアをインストールします] または[イン ストール]をクリックしてください。

8

6

「インストールが完了しました」と表示されたら、[完了]をクリックします。

## □ Windows ファイアウォール ブロックについて

ドライバーインストール時に「Windows セキュリティの重要な警告」が表示されたとき、 誤って、[ブロックを解除する]、または [アクセスを許可する] 以外をクリックした場合は、 以下の手順でブロックを解除してください。

#### ∎お願い

Windows ファイアウォールの設定についてよくわからない場合は、操作を中止し、ネットワーク管理者にご相談ください。

#### Windows 8 の場合

- 1 「スタート画面」で右クリック→[すべてのアプリ]→「コントロールパネル」→「シ ステムとセキュリティ」→「Windows ファイアウォール」→画面左側にある「Windows ファイアウォールを介したアプリまたは機能を許可」をクリックします。
- 2 [設定の変更] をクリックし、「Network Device Search Application」にチェックを 入れ、[OK] をクリックします。

#### Windows Server 2012 の場合

- 1 「スタート画面」→「コントロールパネル」→「システムとセキュリティ」→「Windows ファイアウォール」→画面左側にある「Windows ファイアウォールを介したアプリ または機能を許可」をクリックします。
- 2 [設定の変更] をクリックし、「Network Device Search Application」にチェックを 入れ、[OK] をクリックします。

#### Windows 7 の場合

- 【スタート】メニューから「コントロールパネル」→「システムとセキュリティ」 →「Windows ファイアウォール」→画面左側にある「Windows ファイアウォー ルを介したプログラムまたは機能を許可する」をクリックします。
- 2 [設定の変更] をクリックし、「Network Device Search Application」にチェックを入れ、[OK] をクリックします。

#### Windows Vista、Windows Server 2008、Windows Server 2008 R2 の場合

- 1 [スタート] メニューから「コントロールパネル」→「セキュリティ」→「Windows ファイアウォール」→画面左側にある「Windows ファイアウォールによるプロ グラムの許可」をクリックします。
  - ※コントロールパネル画面の表示方法を、「クラシック表示」にしている場合は、 コントロールパネル画面で「Windows ファイアウォール」をダブルクリックし、 画面左側にある「Windows ファイアウォールによるプログラムの許可」をク リックします。
- 2 「例外」タブをクリックします。
- 3 「Network Device Search Application」にチェックを入れ、[OK] をクリック します。

#### Windows XP の場合

- 【スタート】メニューから「コントロールパネル」→「セキュリティ センター」 →「Windows ファイアウォール」の順にクリックします。
   ※コントロールパネル画面の表示方法を、「クラシック表示」にしている場合は、 コントロールパネルの画面で「Windows ファイアウォール」をダブルクリッ クします。
- 2 「例外」タブをクリックします。
- Network Device Search Application」のチェックボックスにチェックマーク を入れ、[OK] をクリックします。

# アンインストールする

ドライバーをアンインストールするには、コンピューターの管理者または管理者に属するユー ザーとしてコンピューターにログオンしてください。

Windows 8 の場合

- 【「スタート画面」で右クリック→[すべてのアプリ]→「コントロールパネル」 とクリックします。
- 2 「プログラム」の中の [プログラムのアンインストール] をクリックします。
- **3** アンインストールしたいドライバーを選択して、[アンインストール] をクリッ クします。
- 4 表示される画面の指示に従って、ドライバーをアンインストールします。

Windows Server 2012 の場合

- 【 「スタート画面」から「コントロールパネル」をクリックします。
- 2 「プログラム」の中の[プログラムのアンインストール]をクリックします。
- **3** アンインストールしたいドライバーを選択して、[アンインストール] をクリッ クします。
- **4** 表示される画面の指示に従って、ドライバーをアンインストールします。

Windows 7 / Windows Vista / Windows Server 2008 / Windows Server 2008 R2 の場合

- 【スタート】→[コントロールパネル]→[プログラム]の順にクリックします。
- 2 [プログラムと機能]をクリックします。
- **3** アンインストールしたいドライバーを選択して、[アンインストール] をクリッ クします。
- **4** 表示される画面の指示に従って、ドライバーをアンインストールします。

Windows XP / Windows Server 2003 の場合

- 【スタート】→[コントロールパネル]→[プログラムの追加と削除]の順にクリックします。
- **2** [プログラムの変更と削除] をクリックします。
- **3** アンインストールしたいドライバーを選択して、[削除]をクリックします。
- **4** 表示される画面の指示に従って、ドライバーをアンインストールします。